| Description             |                                                                                                    | Advice / Solutions |                                                                                                    |
|-------------------------|----------------------------------------------------------------------------------------------------|--------------------|----------------------------------------------------------------------------------------------------|
| <u>ระบบ Procurement</u> |                                                                                                    | ระบบ Procurement   |                                                                                                    |
| - PR                    |                                                                                                    | - PR               |                                                                                                    |
| 1.                      | Q : คุณวิรัตน์ > กรณีที่คุณขวัญชาย(หน.แผนก 2633) ออก PR เอง ทำไม Flow ถึงวิ่งไปให้<br>คุณวิรัตน์ Approve (20 May'2019)<br>Q : คุณสาวิตรี > กรณีที่คุณมินตรา ฝ่ายกิจกรรมทีม X (6721) ออก PR ทำไม ไม่มี Budget<br>Master Item ให้เลือก (27 May '2019) | 1.<br>2            | A : คุณพัทธนันทร์ > เนื่องจากมีการใส่เงื่อนไขว่า ถ้า Creator = เจ้าของ Cost Center ให้<br>ระบบวิ่งหาตำแหน่งข้างบน + 1 ตำแหน่ง ในการ Approve เอกสาร (25 May'2019)<br>A : คุณพัทธนันทร์ > เนื่องจากคุณมินตรา Log in เข้ามาระบบ จะ Default เป็นระดับแผนก<br>คือ 6722 แต่การตั้ง Budget ของหน่วยงานนี้ จะตั้งไว้ที่ฝ่ายคือ 6721 ดังนั้น จะต้องเปลี่ยน                                                                                                    |
|                         |                                                                                                    |                    | Cost Center ให้เป็น 6721 ก่อน แล้วจึงไปเลือก รหัสงบประมาณได้ (27 May '2019)                                                                                                    |
| 3                       | Q : คุณนารีรัตร์ > ออก PR ค่า Uniform SSI 3341DA11 ไม่ได้เนื่องจาก Budget Remaining<br>ไม่พอ (ซึ่งเพิ่งเปิด PR เป็นครั้งแรก ) (31 May '2019)                                                                                                    | 3                  | <ul> <li>A : คุณพัทธนันทร์ &gt;<br/>สาเหตุ คือ Budget ถูกใช้ไปจากการบันทึก JE โดยมีการซื้อ Uniform ระหว่างปี 2018<br/>และใช้ค่อมปีมาจนถึง 2019 กลางปี<br/>ทางบัญชีจึงบันทึกแบ่งเป็น คซจ.ในปี 2018 และ 2019 ทำให้มียอด Actual เกิดขึ้นในปี<br/>2019 โดยที่ หน่วยงานยังไม่ได้ออก PR ในปี 2019<br/>ได้ปรึกษาคุณรัตนากับคุณสำเนียง แล้วได้แนวทางคือ<br/>1. ยอดของปี 2019 ที่ตั้งเป็น Prepaid ไว้ตั้งแต่ปี 2018 จะยังไม่ล้างจนกว่าจะเปิด PR<br/>ทั้งหมดเรียบร้อย</li> <li>2. เมื่อเปิด PR เรียบร้อยแล้ว ทางบัญชีจึงจะ Cr. Prepaid ที่ตั้งไว้ตั้งแต่ปี 2018 ออก<br/>3. ยอดสั่งซื้อตาม PR ของปี 2019 ทางบัญชีก็จะแบ่งยอดเป็น 2 ปี และตั้งบางส่วนเป็น<br/>Prepaid เพื่อล้างในปีถัดไป (31 May'19)</li> </ul> |
| - PO                    |                                                                                                    | - P(               | Г<br>О                                                                                                    |

## Q&A ( ถาม - ตอบ ปัญหาที่พบจากการใช้ระบบ E - Approval )

| Description                                                                                                    | Advice / Solutions                                                                                                    |
|----------------------------------------------------------------------------------------------------|----------------------------------------------------------------------------------------------------|
| <ol> <li>Q:ทีมจัดซื้อ &gt; กรณีที่ PR 1 ฉบับ มีหลายรายการ เช่น ค่ารถ 3,000,000 ค่าติดฟิล์ม 20,000<br/>แล้วดึงไปทำ PO 2 ฉบับ / และต้องการ Close PO ค่าติดฟิล์ม เพื่อออกใหม่ แต่เมื่อ Close<br/>แล้ว ไม่สามารถดึง PR มาเปิด PO ใหม่ได้ ต้องทำอย่างไร (23 May'2019)</li> </ol> | <ol> <li>A : คุณพัทธนันทร์ &gt; เนื่องจากมีการใส่เงื่อนไขว่า ถ้า PR ถูกดึงไปทำ PO 80% ขึ้นไป ระบบ<br/>จะทำการปิด PR เป็น Complete ทันที โดยดูข้อมูลยอดรวมทั้งฉบับ ไม่ได้ดูเป็นราย Item</li> <li>ดังนั้น กรณีนี้ PR ถูกทำ PO เป็นค่ารถแล้ว เกิน 80% ระบบจึงทำการปิด PR Auto ให้ทันที<br/>ถึงแม้มีการยกเลิก PO แต่ยอดที่ยกเลิกเป็นส่วนของ 20% ซึ่งเข้าเงื่อนไขว่าทำ PO ไปแล้ว<br/>80% ระบบจึงไม่ไปทำการเปิด PR ให้</li> <li>กรณีนี้ ปรึกษา TCB , คุณสุรีย์ ,คุณรัตนา,ทีมEDP,ทีมจัดซื้อ หาข้อสรุปร่วมกัน<br/>สรุปคือ ยังให้คงเงื่อนไขนี้ไปก่อน โดยฉบับนี้ คุณถนอมต้องไป Close PO ยอด 3,000,000<br/>เพื่อให้ระบบ เปิด PR ก่อน แล้วจึง ดึงยอดไปทำ PO โดยต้องดึงยอดที่น้อยไปทำก่อน เพื่อกัน<br/>ไม่ให้ยอดเกิน 80% (24 May'2019)</li> </ol> |
| 2 Q : คุณขนิษฐา > PO Interface ไม่ผ่าน เข้าไปดูใน History ช่อง Comment ระบบแจ้งว่า<br>" Interface Fail Acount Number Invalid " (28 May '2019)                                                                                                    | <ul> <li>2 A : คุณพัทธนันทร์ &gt;</li> <li>1. ตรวจสอบ Account Code ที่ใช้ใน PR ว่ามีรองรับบนระบบ AS/400 หรือยัง กรณีนี้ คือ</li> <li>2330.517501.00 (งาน Munx2) ยังไม่มีในระบบ AS/400</li> <li>2. ทางบัญชีต้องทำการเพิ่ม A/C ในระบบ As/400 เพื่อรองรับจากระบบ K2 ก่อน</li> <li>3. ให้ผู้อนุมัติเอกสาร PO เข้าไปกด Approved อีกครั้งเพื่อทำการ Interface ใหม่</li> <li>4. เมื่อ Status ขึ้น " Wait for Interface " ก็รอระบบกวาดข้อมูล Inbound เข้า As/400 และ</li> <li>รอตรวจสอบในวันถัดไป ( 28 May'2019)</li> </ul>                                                                                                    |
| <u>ระบบ Finance</u>                                                                                                    | <u>ระบบ Finance</u>                                                                                                    |
| - Petty Cash                                                                                                    | - Petty Cash                                                                                                    |

## Q&A ( ถาม - ตอบ ปัญหาที่พบจากการใช้ระบบ E - Approval )

| Description              |                                                                                                    | Advice / Solutions                                                                                                    |  |
|--------------------------|----------------------------------------------------------------------------------------------------|----------------------------------------------------------------------------------------------------|--|
| 1.                       | Q : คุณธัญรัตน์ > ทำ Petty Cash บริษัท 5 กดปุ่ม Complete (Acknowledge) เรียบร้อยแล้ว<br>แต่ Interface ไม่ผ่าน Error ระบบฟ้อง GL Offset Entry Invalid (18 Dec'2019) | <ol> <li>A : คุณพัทธนันทร์ &gt; ให้พี่ตรีช่วยตรวจสอบบนระบบ AS/400 พบว่า บริษัท 5 ยังไม่ได้สร้าง<br/>GL Offset "SPC" กับ Type PC &gt;&gt; จึงให้พี่ตรีสร้างให้ หน้าผูกขาบัญชี Automatic (AAI)<br/>โดยเพิ่ม GL Offset เป็น PCSPC ของบริษัท 5 (19 Dec'2019)</li> </ol>                                                                                                    |  |
|                          |                                                                                                    |                                                                                                    |  |
| - Advance                |                                                                                                    | - Advance                                                                                                    |  |
| 1.                       |                                                                                                    | 1.                                                                                                    |  |
| 2.                       |                                                                                                    | 2.                                                                                                    |  |
| <u>ระบบ General</u>      |                                                                                                    | <u>ระบบ General</u>                                                                                                    |  |
| - ใบตรวจรับงาน           |                                                                                                    | - ใบตรวจรับงาน                                                                                                    |  |
| 1.                       | Q : คุณรุ่งทิวา > ใบตรวจรับที่เป็นทรัพย์สิน ทางแผนกทรัพย์สินต้องตรวจสอบจะทำอย่างไร /<br>มีวิธีที่ไม่ต้องเข้าไปคอยเช็คงานหน้า Work List หรือไม่ (17 May '2019)      | <ol> <li>A: คุณสุรีย์ &gt; ให้ใช้เป็น CC โดยจัดซื้อผู้ออกเอกสาร เลือกชื่อเจ้าหน้าที่ทรัพย์สินที่ต้องการ</li> <li>เมื่อเอกสารฉบับนี้ Approve จบแล้ว จะมี Mail วิ่งไปบอกคนที่มีชื่อระบุใน CC ซึ่งจะได้รับ</li> <li>Mail เมื่อเอกสาร Complete (23 May '2019)</li> </ol>                                                                                                    |  |
|                          |                                                                                                    |                                                                                                    |  |
| - Memo Budget            |                                                                                                    | - Memo Budget                                                                                                    |  |
| 1                        | Q : คุณขวัลรัศม์ > Budget 6655 KG04(A) ทางหน่วยงานต้องการ TF: แต่รหัส Budget ไม่<br>แสดง (27 May'2019)                                                             | <ol> <li>A : คุณพัทธนันทร์ &gt;</li> <li>1. ตรวจสอบ Program Budget Online / Budget Plan ว่า Cost Center 6655 มี Budget<br/>KG04(A) หรือไม่ ถ้าไม่มีให้ Add เพิ่ม</li> <li>2. ตรวจสอบ Master Budget Item ระบบ E-Approval ว่ามีผูกไว้หรือยัง ถ้ายังให้ Add เพิ่ม</li> <li>3. ถ้าหน้า Add ไม่มีให้เลือก ให้ไปใส่เงินใน Budget Online / Budget Plan 1 บาท(TCB<br/>จะแก้เคสนี้ให้ภายหลังโดยไม่ต้องไปใส่เงิน) (27 May '2019)</li> </ol> |  |
| - ข้อมูล Budget / Actual |                                                                                                    | - ข้อมูล Budget / Actual                                                                                                    |  |

## Q&A ( ถาม - ตอบ ปัญหาที่พบจากการใช้ระบบ E - Approval )

| Description                                                                    | Advice / Solutions                                                             |
|--------------------------------------------------------------------------------|--------------------------------------------------------------------------------|
| 1 Q : 12 Jul '19 ตรวจสอบพบว่า ยอด Actual 2662NA01 แสดงข้อมูลเป็นยอด -1,340,388 | 1 A : คุณพัทธนันทร์ >                                                          |
| ซึ่งไม่ถูกต้อง ยอดที่ถูกคือ  1,905,850                                         | 1. ตรวจสอบ Account Code ที่ผูกในระบบ E - Approval หน้า Master Budget           |
|                                                                                | มีเฉพาะ 189000.00                                                              |
|                                                                                | 2. ตรวจสอบ Acctual ในระบบ AS/400 (Run GL) ว่ามี Account Code อะไรบ้าง          |
|                                                                                | 3. ผูก Account code ในหน้า Master Budget ให้ครบตามระบบ As/400                  |
|                                                                                | 4. เซ็คยอด Actual อาจมียอดมากกว่า GL เนื่องจากมียอดเกิดขึ้นจาก PR/PO ที่คงค้าง |
| · · · · · · · · · · · · · · · · · · ·                                          |                                                                                |